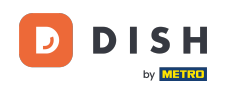

i

Benvenuti alla dashboard di prenotazione DISH . In questo tutorial, vi daremo una panoramica della funzione report.

| <b>DISH</b> RESERVATION   |                                           |                                   |                        |                    | <b>¢</b> °       | Test Bist    | ro Trainin | g 💽   🕴        |             |        |
|---------------------------|-------------------------------------------|-----------------------------------|------------------------|--------------------|------------------|--------------|------------|----------------|-------------|--------|
| Reservations              | Have a walk-in custo<br>reservation book! | mer? Received a reservation rec   | quest over phone / ema | l? Don't forget to | o add it to your | WALK-IN      |            | D RESERVAT     |             |        |
| Ħ Table plan              | •                                         |                                   | Fri, 22 Sep            | - Fri, 22 Sep      |                  |              |            |                |             |        |
| 🐣 Guests                  | There is <b>1</b> active limi             | t configured for the selected tin | ne period              |                    |                  |              |            | Show r         | nore 🗸      |        |
| Feedback                  |                                           |                                   | - ·· ·                 |                    |                  | <b>#</b> -   |            |                |             |        |
| 🗠 Reports                 |                                           | ⊖ Completed                       | Opcoming               | ⊖ Cano             | celled           |              | <b>2</b> 3 | <b>FF</b> 1/50 |             |        |
| 🌣 Settings 👻              | Fri, 22/09/2023                           |                                   |                        |                    |                  |              |            |                |             |        |
| 𝔗 Integrations            | 02:45 PM<br><b>Allergies</b> : Peanuts    | Doe, John                         |                        | 3 guest(s)         | 1-2 (Restaurant) |              | Co         | nfirmed        | ~           |        |
|                           | Print                                     |                                   |                        |                    |                  |              |            |                |             |        |
|                           |                                           |                                   |                        |                    |                  |              |            |                |             |        |
| Too many quests in house? |                                           |                                   |                        |                    |                  |              |            |                | 6           |        |
| Pause online reservations | Designed by Hospitality Digi              | tal GmbH. All rights reserved.    |                        |                    | FAQ              | Terms of use | Imprint    | Data privacy   | Privacy Set | ttings |

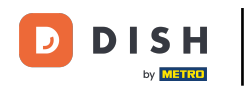

# Per accedere ai dati, cliccare su Report nel menù a sinistra.

| <b>DISH</b> RESERVATION                                |                                                                                                    | 🌲 Test Bistro Training 🕤 🛛 🏄 🗸 🕞                              |
|--------------------------------------------------------|----------------------------------------------------------------------------------------------------|---------------------------------------------------------------|
| Reservations                                           | Have a walk-in customer? Received a reservation request over phone / email? Don't forget to add it to your reservation book! | WALK-IN ADD RESERVATION                                       |
| 며 Table plan<br>悄 Menu                                 | Fri, 22 Sep - Fri, 22 Sep                                                                                                    |                                                               |
| 📇 Guests                                               | There is <b>1</b> active limit configured for the selected time period                                                       | Show more 🗸                                                   |
| 🕲 Feedback                                             |                                                                                                    |                                                               |
| 🗠 Reports                                              | ○ All ○ Completed                                                                                                    | 🗹 1 😤 3 🥅 1/50                                                |
| 🏟 Settings 👻                                           | Fri, 22/09/2023                                                                                                    |                                                               |
| ${ {oldsymbol {\mathscr O}}}$ Integrations             | 02:45 PM Doe, John 3 guest(s) 1-2 (Restaura                                                                                  | ant) Confirmed 🗸                                              |
|                                                        | Allergies: Peanuts                                                                                                    |                                                               |
|                                                        | Print                                                                                                    |                                                               |
|                                                        |                                                                                                    |                                                               |
|                                                        |                                                                                                    |                                                               |
|                                                        |                                                                                                    | 2                                                             |
| Too many guests in house?<br>Pause online reservations | Designed by Hospitality Digital GmbH. All rights reserved.                                                                   | AQ   Terms of use   Imprint   Data privacy   Privacy Settings |

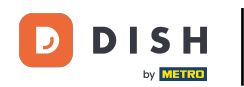

### Ora puoi vedere una panoramica di quante prenotazioni hai ricevuto ogni mese nel corso dell'anno.

| <b>DISH</b> RESERVATION                 |                               |          |      |     |     |     |     |     |        |          |          | ¢      | • 1      | lest Bist | tro Trair | ning 💽 | )   최남<br>지만 | × 🕩 |
|-----------------------------------------|-------------------------------|----------|------|-----|-----|-----|-----|-----|--------|----------|----------|--------|----------|-----------|-----------|--------|--------------|-----|
| Reservations                            |                               | Dashbo   | ard  |     |     |     |     |     |        |          |          |        | h        | nsights   |           |        |              |     |
| न Table plan                            |                               |          |      |     |     |     |     |     |        |          |          |        |          | _         |           |        |              |     |
| 🎢 Menu                                  | Summary                       |          |      |     |     |     |     |     |        |          |          |        |          |           | Reserv    | ations | Guests       |     |
| 🖴 Guests                                |                               |          | Jan  | Feb | Mar | Apr | May | Jun | Jul    | Aug      | Sep      | Oct    | Nov      | Dec       |           |        |              |     |
| Feedback                                |                               | 2020     |      |     |     |     |     |     |        | 0        | 0        | 0      | 3        | 2         |           |        |              |     |
| 🗠 Reports                               |                               | 2021     | 2    | 6   | 4   | 8   | 17  | 8   | 2      | 2        | 7        | 11     | 3        | 7         |           |        |              |     |
| 🔹 Settings 👻                            |                               | 2022     | 16   | 11  | 9   | 0   | 0   | 7   | 0      | 0        | 0        | 0      | 0        | 0         |           |        |              |     |
| ${oldsymbol {\mathscr O}}$ Integrations |                               | 2023     | 0    | 0   | 0   | 0   | 0   | 0   | 0      | 0        | 4        | 0      | 0        | 0         |           |        |              |     |
|                                         |                               |          |      |     |     |     |     |     |        | FEW      | /ER RES  | SERVAT | TIONS    |           |           | MORE R | ESERVATIO    | NS  |
|                                         | Average rating                |          |      |     |     |     |     |     | Best p | perform  | ance     |        |          |           |           |        |              |     |
|                                         | Food & drinks: No feedback re | gistered | yet! |     |     |     |     |     | N/-    |          | ר ב      | $\sim$ | г        |           |           |        |              |     |
|                                         | Service: No feedback register | ed yet!  |      |     |     |     |     |     | 1*10   | ау с     | ∠, וכ    | 202    | <u> </u> |           |           |        |              |     |
|                                         |                               |          |      |     |     |     |     |     | 9 rese | rvation: | s, 35 gu | ests   |          |           |           |        |              |     |
| Too many quests in house?               |                               |          |      |     |     |     |     |     |        |          |          |        |          |           |           |        |              |     |
| Pause online reservations               | Guest opinion                 |          |      |     |     |     |     |     | No sh  | ow rate  |          |        |          |           |           |        |              |     |

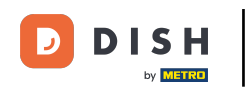

Per visualizzare una panoramica di quanti ospiti ti hanno fatto visita nel corso dell'anno, al mese, clicca su Ospiti.

| <b>DISH</b> RESERVATION                                |                              |            |      |     |     |     |     |     |         |         |                | ٠            | • 1  | est Bist | tro Traini | ng 🕤    |            |          |
|--------------------------------------------------------|------------------------------|------------|------|-----|-----|-----|-----|-----|---------|---------|----------------|--------------|------|----------|------------|---------|------------|----------|
| Reservations                                           |                              | Dashboa    | ard  |     |     |     |     |     |         |         |                |              | Ir   | nsights  |            |         |            |          |
| 🍽 Table plan                                           | Summary                      |            |      |     |     |     |     |     |         |         |                |              |      |          | Reservat   | tions   | Guests     | 1        |
| 🍴 Menu                                                 |                              |            |      |     |     |     |     |     |         |         |                |              |      |          |            |         |            | <u>ا</u> |
| 📇 Guests                                               |                              |            | Jan  | Feb | Mar | Apr | May | Jun | Jul     | Aug     | Sep            | Oct          | Nov  | Dec      |            |         |            |          |
| eedback                                                |                              | 2020       |      |     |     |     |     |     |         | 0       | 0              | 0            | 3    | 2        |            |         |            |          |
| 🗠 Reports                                              |                              | 2021       | 2    | 6   | 4   | 8   | 17  | 8   | 2       | 2       | 7              | 11           | 3    | 7        |            |         |            |          |
| 🌣 Settings 👻                                           |                              | 2022       | 16   | 11  | 9   | 0   | 0   | 7   | 0       | 0       | 0              | 0            | 0    | 0        |            |         |            |          |
| ${\cal S}$ Integrations                                |                              | 2023       | 0    | 0   | 0   | 0   | 0   | 0   | 0       | 0       | 4              | 0            | 0    | 0        |            |         |            |          |
|                                                        |                              |            |      |     |     |     |     |     |         | FEW     | ER RES         | SERVAT       | IONS |          | н.         | MORE RE | SERVATIONS |          |
|                                                        | Average rating               |            |      |     |     |     |     |     | Best p  | erform  | ance           |              |      |          |            |         |            |          |
|                                                        | Food & drinks: No feedback   | registered | yet! |     |     |     |     |     | Ma      | аV 7    | 31 2           | 202          | רי   |          |            |         |            |          |
|                                                        | Service: No feedback registe | ered yet!  |      |     |     |     |     |     | 9,000   |         | , <u>75 ou</u> | _ <b>U</b> Z | - '  |          |            |         |            |          |
|                                                        |                              |            |      |     |     |     |     |     | 5 16361 | vations | , <i>35 gu</i> | 515          |      |          |            |         |            |          |
| Too many guests in house?<br>Pause online reservations | Guest opinion                |            |      |     |     |     |     |     | No she  | ow rate |                |              |      |          |            |         |            |          |

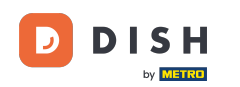

i

Visualizzerai una panoramica di quanti ospiti hanno fatto visita al tuo hotel nel corso degli anni, ogni mese.

| <b>DISH</b> RESERVATION                                |                                |          |      |     |     |     |     |     |        |         |          | ¢      | • 1   | lest Bis | tro Training | $\overline{\mathbf{O}}$ | 4<br>7<br>7<br>7<br>7<br>7<br>7<br>7 |  |
|--------------------------------------------------------|--------------------------------|----------|------|-----|-----|-----|-----|-----|--------|---------|----------|--------|-------|----------|--------------|-------------------------|--------------------------------------|--|
| Reservations                                           |                                | Dashboa  | ard  |     |     |     |     |     |        |         |          |        | 1     | nsights  |              |                         |                                      |  |
| 🎮 Table plan                                           | Cummun.                        |          |      |     |     |     |     |     |        |         |          |        |       |          | Deservation  |                         | Guasta                               |  |
| 🎢 Menu                                                 | Summary                        |          |      |     |     |     |     |     |        |         |          |        |       |          | Reservation  | 15                      | ouests                               |  |
| 🛎 Guests                                               |                                |          | Jan  | Feb | Mar | Apr | May | Jun | Jul    | Aug     | Sep      | Oct    | Nov   | Dec      |              |                         |                                      |  |
| Feedback                                               |                                | 2020     |      |     |     |     |     |     |        | 0       | 0        | 0      | 11    | 6        |              |                         |                                      |  |
| 🗠 Reports                                              |                                | 2021     | 6    | 16  | 15  | 28  | 60  | 24  | 9      | 4       | 27       | 33     | 13    | 25       |              |                         |                                      |  |
| 🏟 Settings 🔫                                           |                                | 2022     | 60   | 35  | 33  | 0   | 0   | 27  | 0      | 0       | 0        | 0      | 0     | 0        |              |                         |                                      |  |
| ${\cal O}$ Integrations                                |                                | 2023     | 0    | 0   | 0   | 0   | 0   | 0   | 0      | 0       | 11       | 0      | 0     | 0        |              |                         |                                      |  |
|                                                        |                                |          |      |     |     |     |     |     |        | FEW     | ER RE    | SERVAT | TIONS |          | MC           | DRE RESE                | RVATIONS                             |  |
|                                                        | Average rating                 |          |      |     |     |     |     |     | Best p | erform  | ance     |        |       |          |              |                         |                                      |  |
|                                                        | Food & drinks: No feedback re  | gistered | yet! |     |     |     |     |     | Ma     | av 3    | 31. 2    | 202    | 2     |          |              |                         |                                      |  |
|                                                        | Service: No feedback registere | d yet!   |      |     |     |     |     |     | 9 rese | vations | s, 35 gu | ests   |       |          |              |                         |                                      |  |
|                                                        |                                |          |      |     |     |     |     |     |        |         |          |        |       |          |              |                         |                                      |  |
| Too many guests in house?<br>Pause online reservations | Guest opinion                  |          |      |     |     |     |     |     | No sh  | ow rate |          |        |       |          |              |                         |                                      |  |

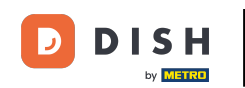

i

Scorrendo verso il basso troverete informazioni aggiuntive come la valutazione media, le opinioni degli ospiti, le migliori prestazioni e il tasso di mancata presentazione.

| DISH RESERVATION               |                                       |          |          |          |         |         |          |         |           |          | <b>.</b> | 1       | lest Bis | stro Traii | ning 🕤  | <u> 취</u> 분 ~ |      |  |  |  |  |
|--------------------------------|---------------------------------------|----------|----------|----------|---------|---------|----------|---------|-----------|----------|----------|---------|----------|------------|---------|---------------|------|--|--|--|--|
| Reservations                   | 2020                                  | Jan      | Feb      | Mar      | Арг     | May     | Jun      | Jui     | 0         | 0        | 0        | 11      | 6        |            |         |               |      |  |  |  |  |
| न Table plan<br><b>गा</b> Menu | 2021                                  | 6<br>60  | 16<br>35 | 15<br>33 | 28<br>0 | 60<br>0 | 24<br>27 | 9       | 4<br>0    | 27<br>0  | 33<br>0  | 13<br>0 | 25<br>0  |            |         |               |      |  |  |  |  |
| 🐣 Guests                       | 2023                                  | 0        | 0        | 0        | 0       | 0       | 0        | 0       | 0         | 11       | 0        | 0       | 0        |            |         |               |      |  |  |  |  |
| Feedback                       |                                       |          |          |          |         |         |          |         | FEW       | /ER RE   | SERVAT   | IONS    |          |            | MORE RE | SERVATIONS    |      |  |  |  |  |
| 🗠 Reports                      | Average rating                        | Best p   | erform   | ance     |         |         |          |         |           |          |          |         |          |            |         |               |      |  |  |  |  |
| Settings -                     | Food & drinks: No feedback registered |          | Ma       | ay 3     | 31, 2   | 202     | 1        |         |           |          |          |         |          |            |         |               |      |  |  |  |  |
|                                | Service: No feedback registered yet!  |          |          |          |         |         |          | 9 resei | rvation:  | s, 35 gu | ests     |         |          |            |         |               |      |  |  |  |  |
|                                | Guest opinion                         |          |          |          |         |         |          | No sho  | ow rate   |          |          |         |          |            |         |               |      |  |  |  |  |
|                                | Value for money: No feedback register | ed yet!  |          |          |         |         |          | 25      | %         | <b></b>  |          |         |          |            |         |               | NS P |  |  |  |  |
| Too many guests in house?      | Would recommend: No feedback regi     | stered y | ret!     |          |         |         |          | Trom C  | 17% IN th | e last n | nonth    |         |          |            |         |               |      |  |  |  |  |
| Pause online reservations      |                                       |          |          |          |         |         |          |         |           |          |          |         |          |            |         |               |      |  |  |  |  |

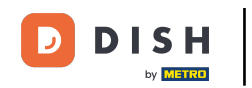

## Per ottenere maggiori informazioni sulle prenotazioni stesse, clicca su Approfondimenti .

| <b>DISH</b> RESERVATION   |                               |           |      |     |     |     |     |     |         |         |         | ¢'     | ● т  | est Bis | stro Train | ing 🕤    | মুদ্<br>মুদ্ | • |
|---------------------------|-------------------------------|-----------|------|-----|-----|-----|-----|-----|---------|---------|---------|--------|------|---------|------------|----------|--------------|---|
| Reservations              |                               | Dashboa   | ard  |     |     |     |     |     |         |         |         |        | Ir   | nsights |            |          |              |   |
| 🛏 Table plan              |                               |           |      |     |     |     |     |     |         |         |         |        |      |         |            |          |              |   |
| 🎢 Menu                    | Summary                       |           |      |     |     |     |     |     |         |         |         |        |      |         | Reserva    | ations   | Guests       |   |
| 🛎 Guests                  |                               |           | Jan  | Feb | Mar | Apr | May | Jun | Jul     | Aug     | Sep     | Oct    | Nov  | Dec     |            |          |              |   |
| 🕲 Feedback                |                               | 2020      |      |     |     |     |     |     |         | 0       | 0       | 0      | 11   | 6       |            |          |              |   |
| 🗠 Reports                 |                               | 2021      | 6    | 16  | 15  | 28  | 60  | 24  | 9       | 4       | 27      | 33     | 13   | 25      |            |          |              |   |
| 🌣 Settings 👻              |                               | 2022      | 60   | 35  | 33  | 0   | о   | 27  | 0       | о       | 0       | о      | о    | о       |            |          |              |   |
| ♂ Integrations            |                               | 2023      | 0    | о   | о   | 0   | о   | 0   | 0       | о       | 11      | о      | о    | о       |            |          |              |   |
| • • • • • • • • • • •     |                               |           |      |     |     |     |     |     |         | FEW     | ER RES  | SERVAT | IONS |         |            | MORE RES | SERVATIONS   | 5 |
|                           |                               |           |      |     |     |     |     |     |         |         |         |        |      |         |            |          |              |   |
|                           | Average rating                |           |      |     |     |     |     |     | Best p  | erform  | ance    |        |      |         |            |          |              |   |
|                           | Food & drinks: No feedback re | egistered | yet! |     |     |     |     |     | Ma      | av 3    | 31. 2   | 202    | רי   |         |            |          |              |   |
|                           | Service: No feedback register | ed yet!   |      |     |     |     |     |     | 9 resei |         | . 35 au | ests   |      |         |            |          |              |   |
|                           |                               |           |      |     |     |     |     |     |         |         | , ee gu |        |      |         |            |          |              |   |
| -                         |                               |           |      |     |     |     |     |     |         |         |         |        |      |         |            |          |              |   |
| Pause online reservations | Guest opinion                 |           |      |     |     |     |     |     | No she  | ow rate |         |        |      |         |            |          |              |   |

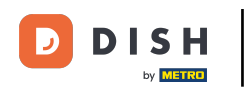

### Verranno quindi visualizzate informazioni sulla fonte della prenotazione, l'occasione e gli ospiti.

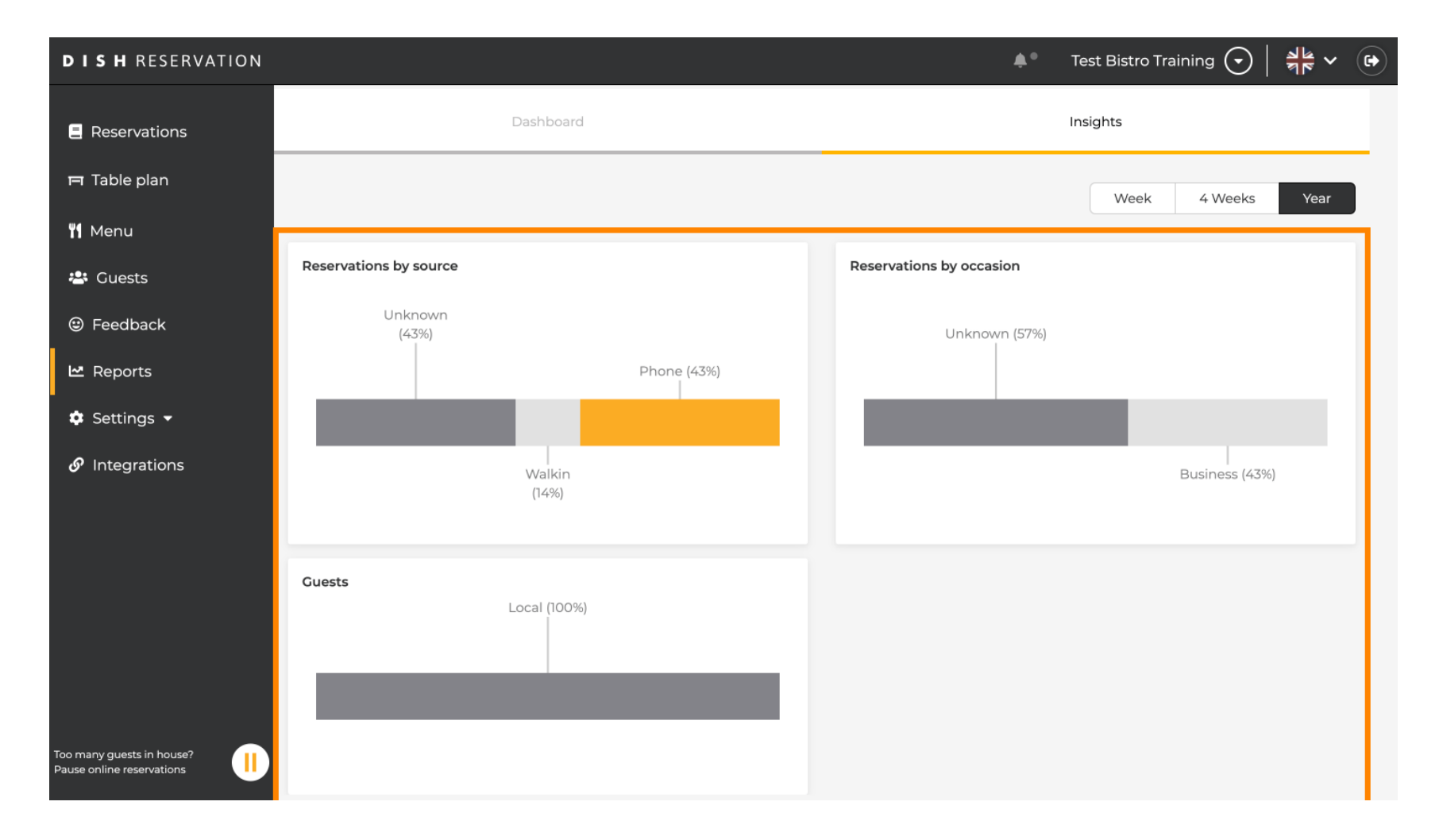

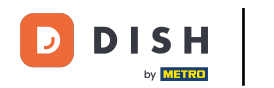

Tali insight possono essere segmentati per settimana, 4 settimane e anno. Basta selezionare l' intervallo di tempo cliccando.

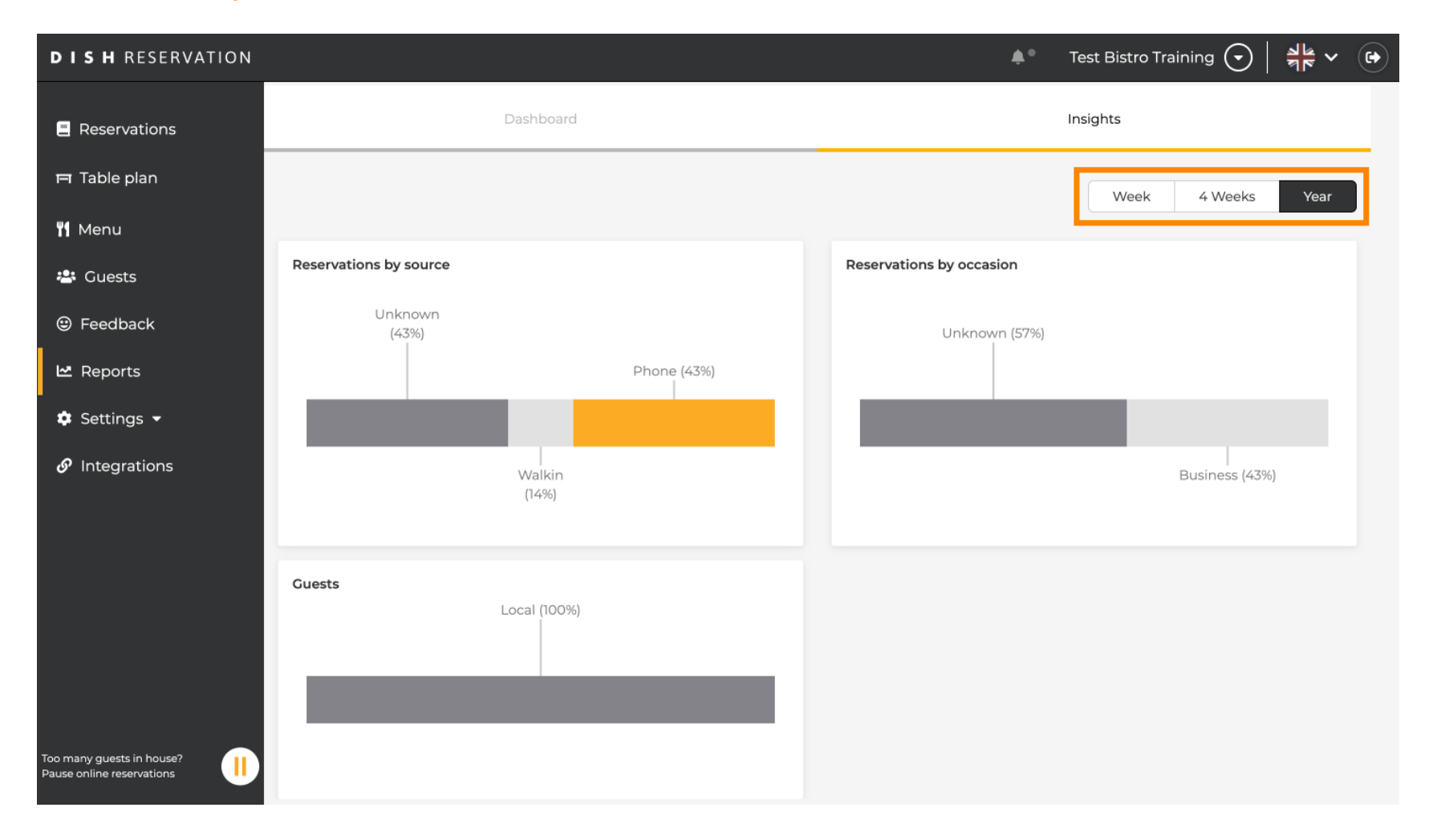

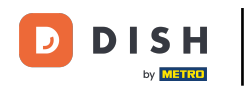

### Hai completato con successo il tutorial. Ora hai una panoramica della funzione report.

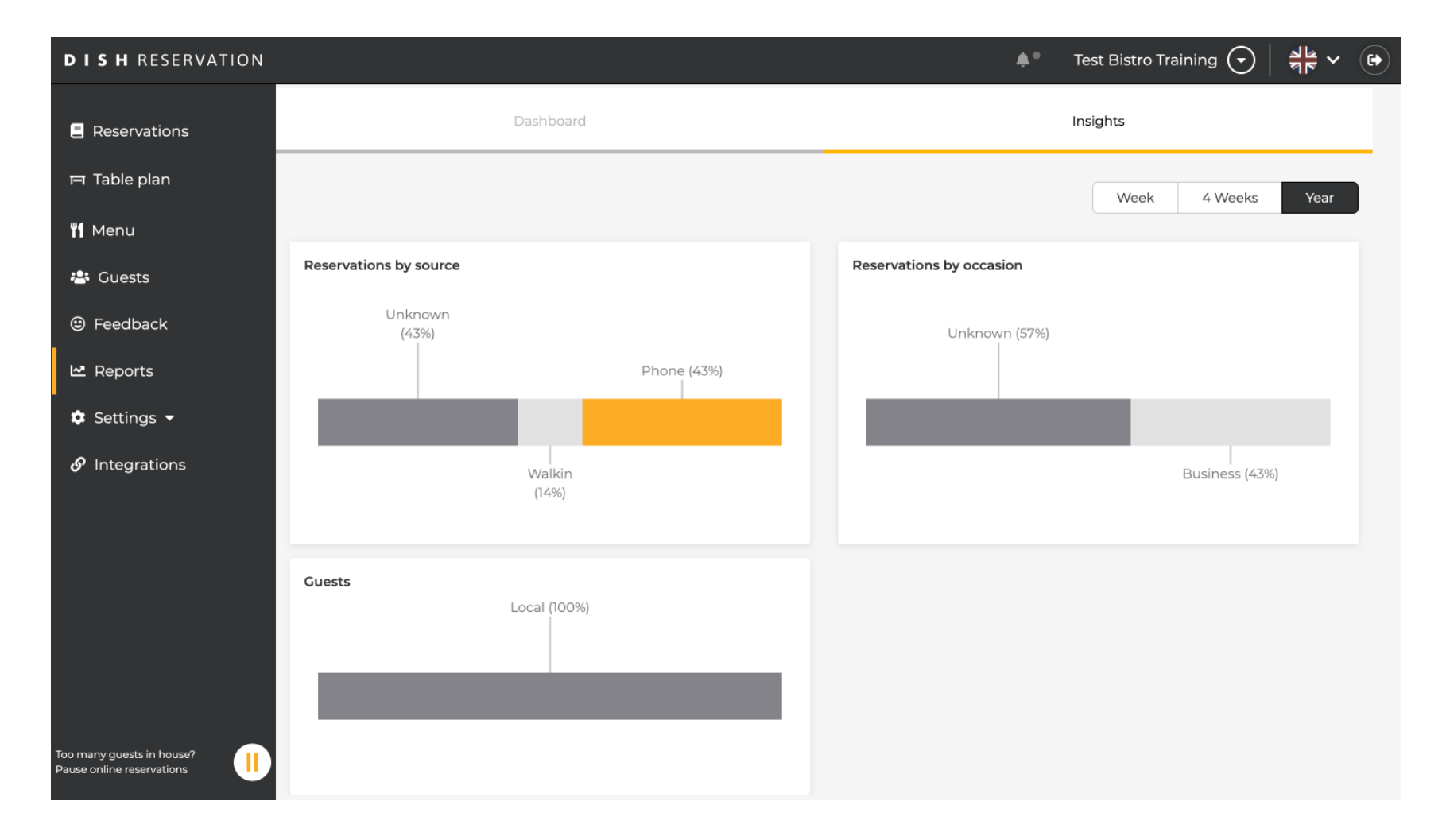

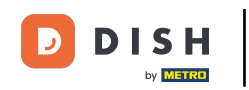

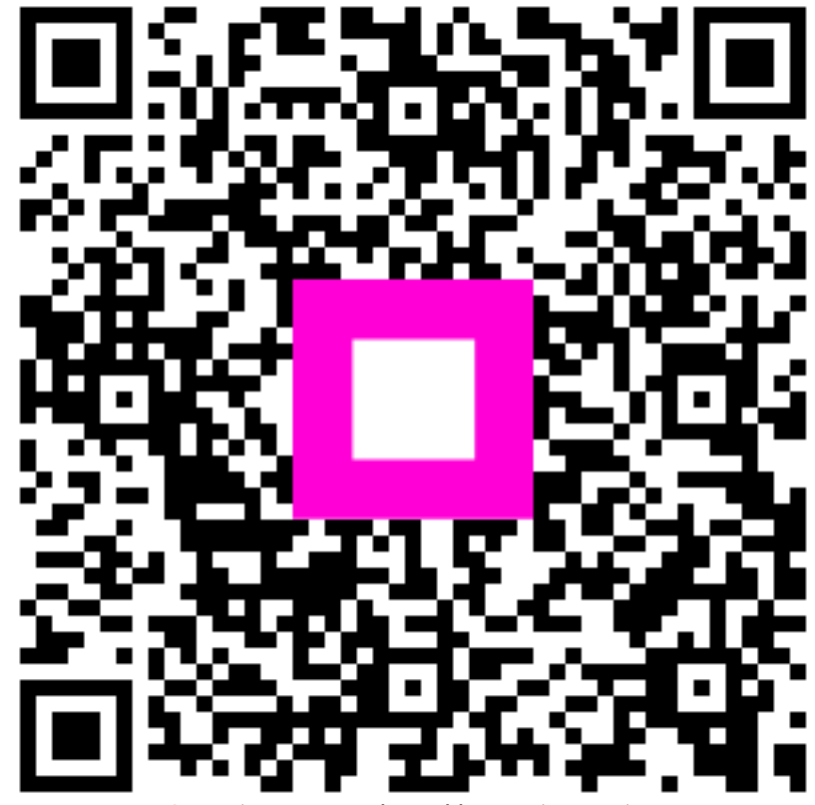

Scansiona per andare al lettore interattivo